## PROCEDURA DA FISCONLINE PER LA DELEGA ALLA CONSULTAZIONE DELLE FATTURE ELETTRONICHE AL COMMERCIALISTA

Effettuare l'accesso alla propria area riservata di Fisconline tramite il seguente link

https://telematici.agenziaentrate.gov.it/Main/login.jsp

inserire codice fiscale, password e PIN per accedere a "La mia scrivania"

| Servizi Fisconline                                                    | Ti trovi in: <u>La mia scrivania</u> / Messaggi                                                           |
|-----------------------------------------------------------------------|----------------------------------------------------------------------------------------------------|
| Servizi per                                                           |                                                                                                    |
| Ricevute                                                              | La mia scrivania                                                                                          |
| Software                                                              |                                                                                                    |
| Comunicazioni                                                         | La tua                                                                                                    |
| Regime IVA mini One Stop<br>Shop                                      | Corrisp ttivi<br>tivi<br>lettronici                                                                       |
| Consultazioni                                                         | Scadenza password fra 80 giorni                                                                           |
| Deleghe                                                               |                                                                                                    |
| Servizi Ipotecari e Catastali,<br>Osservatorio Mercato<br>Immobiliare | UN PRIMO PIANO                                                                                            |
|                                                                       | <ul> <li>07-11-2018 -</li> <li>Softwara di compilazione della comunicazione dei dati della del</li> </ul> |
| Profilo Utente                                                        | servizi di Fatturazione elettronica                                                                       |
| Assistenza Tecnica e Fiscale                                          | do-11-2018 -     Presentazione della Comunicazione Deleghe per i servizi di Fat     elettronica           |
| Contatti                                                              | 4 05-11-2018 - Nuova versione dell'applicazione Entratel-Multifile                                        |
|                                                                       | 4 05-11-2018 - Interruzione dei servizi                                                                   |
|                                                                       | a 23-10-2018 -<br>Nuova versione del modulo di controllo Dichiarazione Modello If                         |

Dal menù a sinistra entrare in "Deleghe" poi in "Gestione deleghe fatture e corrispettivi" Tra le funzionalità disponibili, selezionare: Inserisci nuova delega

| Servizi Fisconline                                                    | Ti trovi in: La mia scrivania / Deleghe / Gestione deleghe Fatture e Corrispettivi                                                                                                    |  |
|-----------------------------------------------------------------------|----------------------------------------------------------------------------------------------------|--|
| Servizi per                                                           |                                                                                                    |  |
| Ricevute                                                              | Gestione deleghe Fatture e Corrispettivi                                                                                                    |  |
| Software                                                              |                                                                                                    |  |
| Comunicazioni                                                         | Funzionalita disponibili                                                                                                    |  |
| Regime IVA mini One Stop<br>Shop                                      | Attraverso le seguenti funzionalità è possibile conferire o revocare delega all'utilizzo dei servizi previsti nell'ambito di Fatture e Corrispettivi:                                                                  |  |
|                                                                       | ₄ Inserisci una nuova delega                                                                                                    |  |
| Consultazioni                                                         | Revoca una delega inserita                                                                                                    |  |
| Deleghe 🔨                                                             | Kicerca deleghe inserite                                                                                                    |  |
| Gestione deleghe Cassetto<br>fiscale                                  | Per i soggetti diversi dalle persone fisiche (società, enti pubblici o privati, associazioni) la delega può essere conferita o revocata anche dal rappresentante legale/negoziale selezionando le seguenti operazioni: |  |
| Gestione deleghe Fatture<br>e Corrispettivi                           | Inserisci una nuova delega (rappresentante legale/negoziale)     Revoca una delega inserita (rappresentante legale/negoziale)                                                                                          |  |
| Gestione deleghe per Casse                                            |                                                                                                    |  |
| ed Enti previdenziali                                                 | Informazioni                                                                                                    |  |
| Servizi Ipotecari e Catastali,<br>Osservatorio Mercato<br>Immobiliare | * Consultazione e acquisizione delle fatture elettroniche o dei loro duplicati informatici                                                                                                    |  |
| Profilo Utente                                                        | Consultazione dei dati rilevanti ai fini IVA                                                                                                    |  |
| Assistenza Tecnica e Fiscale                                          | * Registrazione dell'indirizzo telematico                                                                                                    |  |
|                                                                       | Eatturazione elettronica e conservazione delle fatture elettroniche                                                                                                    |  |
| Contail                                                               | <u>Accreditamento e censimento dispositivi</u>                                                                                                    |  |
|                                                                       | Per approfondimenti consultare il <u>sito di assistenza di fatture e corrispettivi</u>                                                                                                    |  |
|                                                                       |                                                                                                    |  |

Tipo servizio *"Consultazione e acquisizione delle fatture elettroniche o dei loro duplicati informatici"*, successivamente indicare il codice fiscale del professionista da delegare, lasciare invariate le date proposte, flaggare la presa visione e procedere.

| Servizi Fisconline                                  | Ti trovi in: La mia scrivania / Deleghe / Gestione deleghe Fatture e Corrispettivi / Inserimento nuova delega                 |
|-----------------------------------------------------|----------------------------------------------------------------------------------------------------|
| Servizi per                                         | Incorimente nueva delega                                                                                                    |
| Ricevute                                            | liselinento nuova delega                                                                                                    |
| Software                                            |                                                                                                    |
| Comunicazioni                                       | Dati della delega                                                                                                    |
| Regime IVA mini One Stop<br>Shop                    | N.B.: I campi contrassegnati con * sono obbligatori.                                                                          |
| Consultazioni                                       | Tipo di servizio *:                                                                                                    |
| Deleghe                                             | Consultazione e acquisizione delle fatture elettroniche o dei loro duplicati informatici                                      |
| Gestione deleghe Cassetto<br>fiscale                | Registrazione dell'indirizzo telematico                                                                                       |
|                                                     | Fatturazione elettronica e conservazione delle fatture elettroniche                                                           |
| Gestione deleghe Fatture<br>e Corrispettivi         | Accreditamento e censimento dispositivi                                                                                       |
| Gestione deleghe per Casse<br>ed Enti previdenziali | Codice fiscale del soggetto da delegare *:                                                                                    |
| Servizi Ipotecari e Catastali,                      | Data di inizio della delega *:                                                                                                |
| Osservatorio Mercato<br>Immobiliare                 | 27/03/2019                                                                                                    |
| Profilo Utente                                      | Data di fine della delega *:                                                                                                  |
| Assistenza Tecnica e Fiscale                        | 27/03/2021                                                                                                    |
| Contatti                                            |                                                                                                    |
|                                                     | Dichiaro di aver preso visione di quanto riportato nel documento contenente le informazioni sui servizi disponibili<br>Avanti |

## Per validare i dati inseriti occorre indicare il proprio PIN e confermare.

| Servizi Fisconline                                                    | Ti trovi in: La mia scrivania / Deleghe / Gestione deleghe Fatture e Corrispettivi / Inserimento nuova delega / Conferma operazione                                                                                                    |
|-----------------------------------------------------------------------|----------------------------------------------------------------------------------------------------|
| Servizi per                                                           |                                                                                                    |
| Ricevute                                                              | Conferma operazione                                                                                                    |
| Software                                                              |                                                                                                    |
| Comunicazioni                                                         | Conferma operazione                                                                                                    |
| Regime IVA mini One Stop<br>Shop                                      | La preghiamo di verificare che i dati indicati siano corretti :<br>Servizio da delegare: Consultazione e acquisizione delle fatture elettroniche o dei loro duplicati informatici<br>Codice fiscale del soggetto da delegare:<br>Data inizio delega: 07/11/2018 |
| Consultazioni                                                         |                                                                                                    |
| Deleghe 🔺                                                             |                                                                                                    |
| Gestione deleghe Cassetto fiscale                                     |                                                                                                    |
| Gestione deleghe Fatture<br>e Corrispettivi                           | Data fine delega: 07/11/2020                                                                                                    |
| Gestione deleghe per Casse<br>ed Enti previdenziali                   |                                                                                                    |
| Servizi Ipotecari e Catastali,<br>Osservatorio Mercato<br>Immobiliare | Inserisci il codice Pin e conferma l'operazione.                                                                                                    |
| Profilo Utente                                                        | Conferma                                                                                                    |
| Assistenza Tecnica e Fiscale                                          | Indietro                                                                                                    |
| Contatti                                                              |                                                                                                    |

L'esito dell'operazione che comparirà andrà salvato /stampato e trasmesso allo studio via mail.

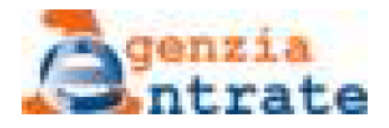

## Esito operazione

L'operazione di inserimento della delega è andata a buon fine.

Soggetto delegato:

Tipo di servizio: Consultazione e acquisizione delle fatture elettroniche o dei loro duplicati informatici

Validità della delega: 07/11/2018 - 07/11/2020

Indietro